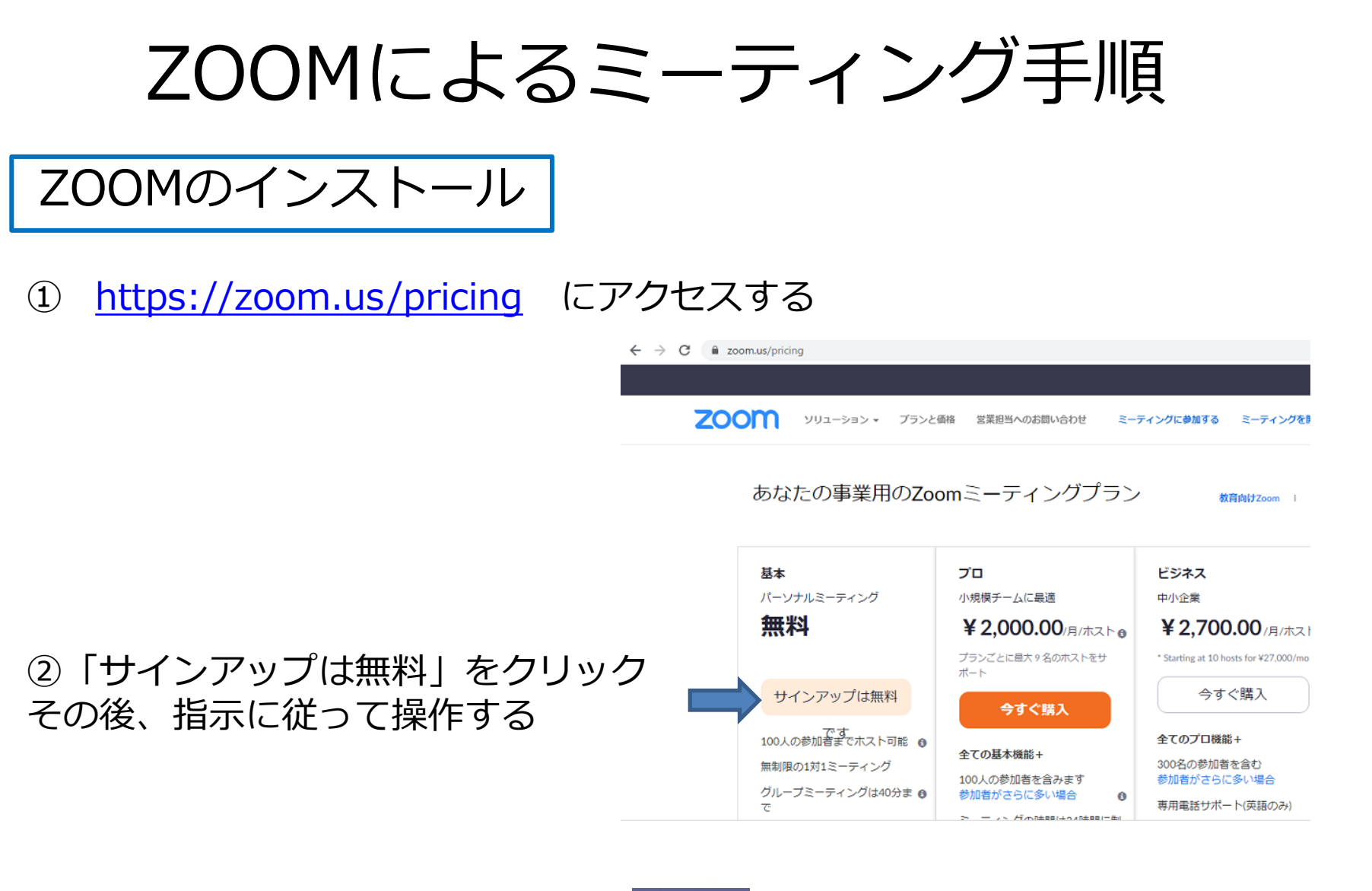

③ デスクトップにアイコンができる

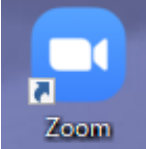

ミーティングの開始 主催者側

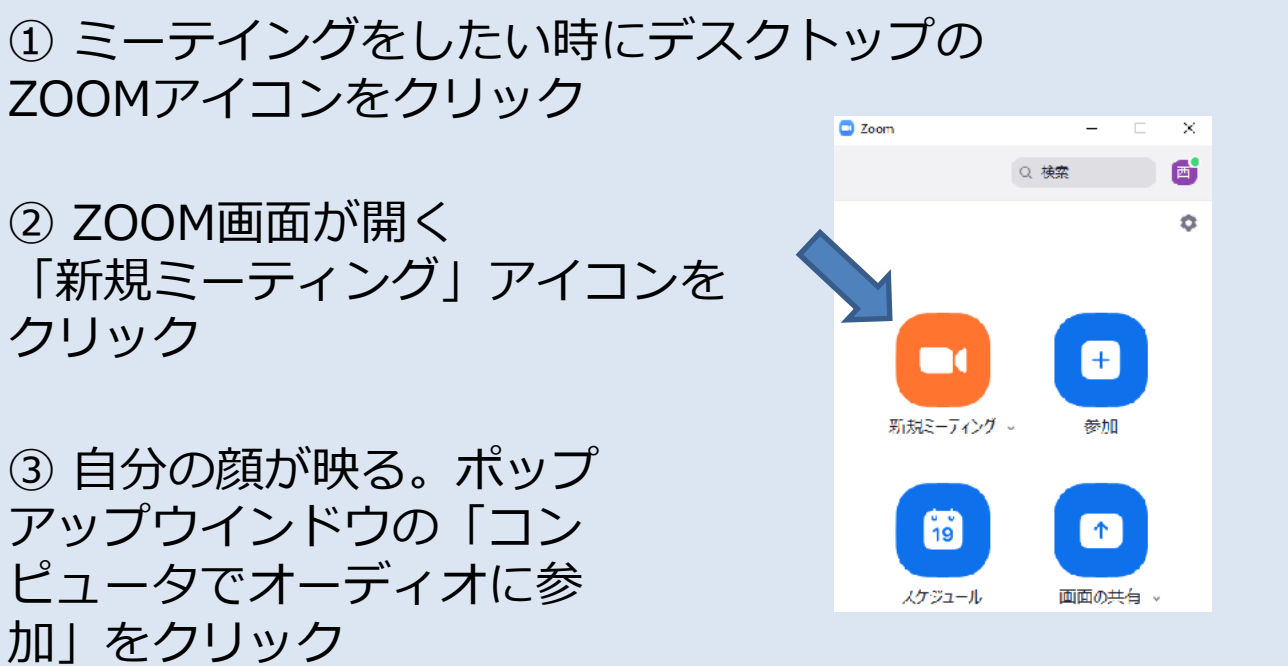

④ カーソルを動かすと、画面下に操作アイコン欄 が表示される。「参加者の管理」をクリック

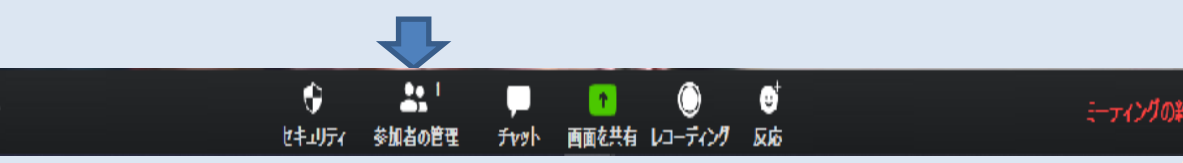

参加者側

主催者側

⑤「参加者」ウインドウが開く。下部
にある「招待」ボタンをクリック
⑥「ミーティングに参加するように相

手を招待」ウインドウが開くので、 「メール」タブを選び、使えるメール のアイコンをクリック

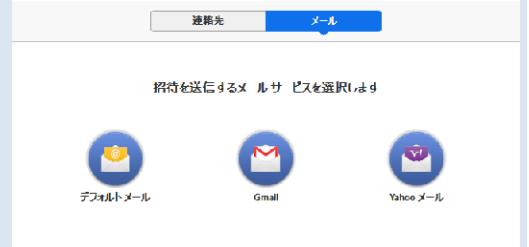

ミーティングのバスワード: 8b06c1

## ⑦ メールウインドウが開くので、招待参加者のアドレスを記入して送信

UKLのコピー | 招待のコピー

## ① 主催者から招待メールが届く。開い て文中のURLをクリック

参加者側

開催中のZoomミーティングに参加してください アドレス帳に追加

宛先:

Zoomミーティングに参加する https://us02web.zoom.us/j/84848716234? pwd=UndDVmRrYXB4UmNpN2t0NUN3MXVtUT09

ミーティングID: 100 1234 5678 バスワード: xxxxxx

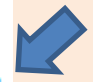

主催者側

⑧ 画面の「参加者」ウインドウに、招待者の名前が表示されるので「接続を許可」ボタンをクリック

② しばらく待っていると、ミーティン グに接続され、画面に主催者の顔が表 示される。 カーソルを動かすと画面下に操作アイ コン欄が表示されるので、ビデオ、音 声のオン、オフを確認する

参加者側

① 画面下の操作アイコン欄の右端の 「ミーティング終了」ボタンをクリック

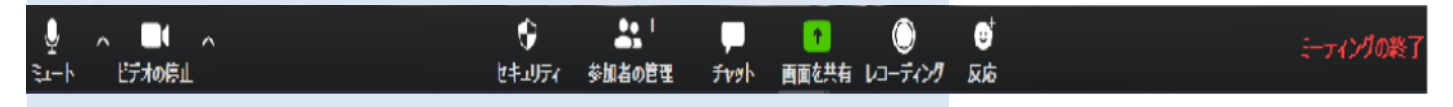

※ スケジュールに予定を設定してミーティングを実施することなどもできます。その他の操作、機能についてはウェブでご確認ください。例えば、 https://zoom-tatsujin.com/using/